Updated on Mar 1, 2019

# MCGM Information Technology Department

# Email Management Application User Guide

## Table of Contents

| Overview                             | 3  |
|--------------------------------------|----|
| Request for a new email-address      | 4  |
| Request to transfer an email address | 10 |
| Request for an additional charge     | 20 |
| Approve request                      | 27 |

### Overview

The MCGM Email Management Application automates the workflow for email id management.

In MCGM, the email ids assigned to employees depend on their designations, departments, wards and locations. A new email id is assigned to a new employee. When an employee is transferred between departments, locations or wards, his or her email id needs to be changed. In case any employee is on a long leave or has resigned, another employee may take up the additional charge of the email id of the employee on leave.

#### Submit a request

Using the application, MCGM employees can submit requests for new email ids, transfers and additional charge. When submitting a request, an employee fills in the required details and uploads necessary documents. The employee then fills in the details of the approver and submits the request.

#### Manager Approval

On submission, an email with the request details and the uploaded documents is sent to the approver.

The approver has an option to accept or decline the request. If the approver declines the request, an SMS is sent to the employee on the registered mobile number informing him or her that the request has been declined.

If the approver accepts the request, an SMS is sent to the employee on the registered mobile number informing him or her that the request has been accepted and will be forwarded to the IT team.

If the approver does not process the request within three days, the request is expired and the employee can submit a new request.

#### **IT Approval**

A request which is approved by the approver is sent to the IT team. The IT team confirms the details with the other systems such as SAP and can approve or decline the request. An SMS is sent to the employee when the IT team approves or declines the request.

#### **Request completion**

If the IT team approves the request, it is forwarded to the automatic provisioning system and the necessary changes are automatically done to the email servers. An SMS is sent to the employee when the changes are done.

## Request for a new email-address

- 1. Log in to the MCGM Management app using your **employee id** and domain **password**.
- 2. Select the **New Email** tab.

| ė | Form for E mail ID Creation/Transfer / Additional charge etc. | Θ |
|---|---------------------------------------------------------------|---|
|   | Upload Old Data New Email Transfer Additional                 |   |
|   | user id : testuser_mithi22                                    |   |
|   |                                                               |   |
|   |                                                               |   |

- 3. The **New Email Request form** will be shown on the screen where you need to fill in your details.
- 4. Enter your details as per the table given below and click on Next

| 2                                     | Employ                     | ee Details              |              |
|---------------------------------------|----------------------------|-------------------------|--------------|
|                                       |                            |                         |              |
| Employee Code*                        |                            |                         |              |
| testuser_mithi22                      |                            |                         |              |
| (secone *                             | First same *               |                         | Million same |
| Kumar                                 | Amit                       |                         | 5            |
| HEAD CLERK                            |                            |                         |              |
| Department (No Abbre<br>DY HE PLANNIN | lation) -<br>G AND CONTROL | Location *<br>MCGM B WA | RD           |
| Reference Turnell (D.*                |                            |                         |              |

| Field Name                 | Description                           | Example                               |
|----------------------------|---------------------------------------|---------------------------------------|
| Employee Code              | Your employee-code                    | 4556889                               |
| Last Name, First Name,     | Your name                             | Kumar Amit S                          |
| Middle Name                |                                       |                                       |
| Employee Mobile            | Your mobile number                    | 9999999999                            |
| Number                     |                                       |                                       |
| Designation                | Your designation.                     | HEAD CLERK                            |
|                            | (Enter the full details. Do not use   |                                       |
|                            | abbreviations)                        |                                       |
| Ward                       | Name of your ward                     | MCGM B WARD                           |
| Department                 | Name of your department               | DY HE PLANNING AND                    |
|                            |                                       | CONTROL                               |
| Location                   | Your office location                  | MCGM B WARD                           |
| Reference Email ID         | MCGM email id of a reference          | emp23@mcgm.gov.in                     |
| You are now requested to u | upload your ID proof. Click the Uploa | <b>d</b> icon and select a file which |

5. You are now requested to **upload your ID proof**. Click the **Upload** icon and select a file which has the image of your id. Please note, the size of this file should not be more than 2MB.

|   | New Emul request form |  |
|---|-----------------------|--|
| * | Upload ID Proof       |  |
|   |                       |  |
|   | No File Selected      |  |
|   |                       |  |
|   |                       |  |
|   |                       |  |
|   |                       |  |
|   |                       |  |
|   | Flaguet -             |  |

6. If the file is invalid, you will be shown an error. Try again with a valid file. Once the file is successfully uploaded, you will see the image on your screen. Click **Next**.

|   | New Email request form                            |  |
|---|---------------------------------------------------|--|
| < | Upload ID Proof                                   |  |
|   | Valid file                                        |  |
|   |                                                   |  |
|   | Transmission<br>Talk<br>Talk<br>Anna<br>Bann Bann |  |
|   | PTA 1.png (593.08 KB)                             |  |
|   | _                                                 |  |
|   | Next                                              |  |

- 7. In the next step, you will have to give the approvers details as per the table below.
- 8. Enter the Approver Details and click on Next.

| Ne                       | w Email request form                    |          |
|--------------------------|-----------------------------------------|----------|
| <                        | Approver Details                        |          |
| Approver Employee code * |                                         |          |
| mgr02                    |                                         |          |
| Approver name*           |                                         |          |
| Seema Patil              |                                         |          |
| Cardination *            |                                         |          |
| Sr Manager               |                                         |          |
| G. 485                   |                                         |          |
| seema@mcgm.gov.in        |                                         |          |
|                          |                                         |          |
| Department "             |                                         |          |
| eop.                     |                                         |          |
| Ward *                   | Location *                              |          |
| Office of Chief Engineer | Grant Road                              |          |
|                          |                                         |          |
|                          | Next                                    |          |
|                          |                                         |          |
|                          |                                         |          |
| ield Name                | Description                             | Exampl   |
| pprover Employee coc     | le Employee code of the                 | 436890   |
| nnrover name             | Name of the approver                    | Seema    |
| esignation               | Approver's designation                  | Sr Man   |
| Colonation .             | , , , , , , , , , , , , , , , , , , , , | 51 10101 |

| Approver Employee code | approver                     | 4308908                  |
|------------------------|------------------------------|--------------------------|
| Approver name          | Name of the approver         | Seema Patil              |
| Designation            | Approver's designation       | Sr Manager               |
| Department             | Approver's department        | ROADS                    |
| Email id               | Approver's official email id | sr mgr09@mcgm.gov.in     |
| Ward                   | Approver's ward name         | Office of Chief Engineer |
| Location               | Approver's location          | Grnat Road               |

9. On the next page, click **Accept**. Click the **Next** button to proceed.

| Employee id         | : testuser_mithi22                                                                                                    |
|---------------------|----------------------------------------------------------------------------------------------------|
| Name :              | Kumar Amit S                                                                                                    |
| Ward :              | * MCGM B WARD                                                                                                    |
| Sub-dept :          | <sup>1</sup> DY HE PLANNING AND CONTROL                                                                                                    |
|                     | Terms & Conditions                                                                                                    |
| l und<br>com<br>com | Jerstand that the e-mail ID allocated to me is for official<br>munication purpose and will be held responsible for any<br>aspondence done through this e-mail ID |
|                     |                                                                                                    |
| Ad Ad               | xept                                                                                                    |

This completes the process of submitting the request for a new email address. The request will now be submitted to the approver. If the approver accepts the request, it will be forwarded to the IT team. Once the IT team accepts the request, the changes will be made on the email servers. At every step, you will be informed about the status of your request via SMS on your registered mobile number.

### Request to transfer an email address

- 1. Log in to the MCGM Management app using your **employee id** and domain **password**.
- 2. Select the **Transfer** tab.
- 3. The Transfer Request form will be shown on the screen where you need to fill in your details.
- 4. Enter your details as per the table given below and click on **Next**

| Employee Code*                              | Linpioyee   |                      |             |  |
|---------------------------------------------|-------------|----------------------|-------------|--|
| testuser_mithi22                            |             |                      |             |  |
| Last name *                                 | First name* | 14                   | iddle name: |  |
| Kumar                                       | Amit        | S                    |             |  |
| Employee Mobile Number *<br>99999999999     |             |                      |             |  |
| Designation (No Abbreviation) *             |             |                      |             |  |
| Ward -<br>M EAST BF                         |             |                      |             |  |
| Department (No Abbreviation) *<br>ROADS     | L.          | ocation"<br>SOREGOAN |             |  |
| Reference E-mail (D.1<br>aac 59@mcgm.gov.in |             |                      |             |  |
|                                             |             |                      |             |  |

| Field Name             | Description                         | Example           |
|------------------------|-------------------------------------|-------------------|
| Employee Code          | Your employee-code                  | 4556889           |
| Last Name, First Name, | Your name                           | Kumar Amit S      |
| Middle Name            |                                     |                   |
| Employee Mobile Number | Your mobile number                  | 9999999999        |
| Designation            | Your designation.                   | HEAD CLERK        |
|                        | (Enter the full details. Do not use |                   |
|                        | abbreviations)                      |                   |
| Ward                   | Name of your ward                   | M EAST BF         |
| Department             | Name of your department             | ROADS             |
| Location               | Your office location                | GOREGOAN          |
| Reference Email ID     | MCGM email id of a reference        | aac59@mcgm.gov.in |

5. You are now requested to **upload your ID proof**. Click the **Upload** icon and select a file which has the image of your id. Please note, the size of this file should not be more than 2MB.

|   | Nameber request form                                                                                                    |  |
|---|----------------------------------------------------------------------------------------------------|--|
| < | Upload ID Proof                                                                                                    |  |
|   | 5                                                                                                    |  |
|   | No The Solected                                                                                                    |  |
|   |                                                                                                    |  |
|   |                                                                                                    |  |
|   |                                                                                                    |  |
|   |                                                                                                    |  |
|   | and the second second se |  |
|   | COMMENT AND                                                                                                    |  |

6. If the file is invalid, you will be shown an error. Try again with a valid file. Once the file is successfully uploaded, you will see the image on your screen. Click **Next**.

|   | Transfer request form                                                                                                    |  |
|---|----------------------------------------------------------------------------------------------------|--|
| < | Upload ID Proof                                                                                                    |  |
|   | Valid file                                                                                                    |  |
|   |                                                                                                    |  |
|   | The second second secon |  |
|   | PTA 1.png (593.08 KB)                                                                                                    |  |
|   | Next                                                                                                    |  |
|   |                                                                                                    |  |

- 7. In the next step, you will have to give the **Approvers Details** as per the table below.
- 8. Enter the **Approver Details** and click on **Next**.

| 10.<br>19.<br>19.       | Approver Details |  |
|-------------------------|------------------|--|
| Approver Employee code* |                  |  |
| 3568761                 |                  |  |
| Approver name*          |                  |  |
| V D PATIL               |                  |  |
| Designation*            |                  |  |
| SUB ENGINEER            |                  |  |
| Email id *              |                  |  |
| he.pnc@mcgm.gov.in      |                  |  |
| Department *            |                  |  |
| ROADS                   |                  |  |
| Ward *                  | Location *       |  |
| PNORTH                  | WORLI HUB        |  |
|                         |                  |  |

| Field Name        | Description                   | Example                  |
|-------------------|-------------------------------|--------------------------|
| Approver Employee | Employee code of the approver | 4368908                  |
| code              |                               |                          |
| Approver name     | Name of the approver          | V D Patil                |
| Designation       | Approver's designation        | SUB ENGINEER             |
| Department        | Approver's department         | ROADS                    |
| Email id          | Approver's official email id  | sr mgr09@mcgm.gov.in     |
| Ward              | Approver's ward name          | Office of Chief Engineer |
| Location          | Approver's location           | GRANT ROAD               |

 The Transfer From Department will display employee's code/id, existing department, and email id. Confirm the details displayed on the screen and click the Next button.

| <                |                                       |
|------------------|---------------------------------------|
|                  |                                       |
| Employee id      | : testuser_mithi22                    |
| Name:            | ÷ Kumar Amit S                        |
| Ward :           | ÷ MEAST BF                            |
| Sub-dept:        | ÷ ROADS                               |
|                  |                                       |
|                  | Transfer From Department              |
|                  |                                       |
| transfer from W  | and / Departement *                   |
| ward123          |                                       |
| E-mail (D of the | Ward / Departement transfered from: " |
| oadsws59@        | mcgm.gov.ln                           |
| Charles Tree and | la strike taar têr                    |
| 4159221          | e u uns vaer la                       |
|                  |                                       |
|                  |                                       |
|                  |                                       |
|                  |                                       |
|                  |                                       |

| <                            |                              |
|------------------------------|------------------------------|
| Employee id                  | : testuser_mithi22           |
| Name :                       | E Kumar Amit S               |
| Ward :                       | : MEAST BF                   |
| Sub-dept :                   | * ROADS                      |
|                              | Transfer To Department       |
| Transfered to the<br>ward124 | e Ward / Departement *       |
| Email Id of this w           | vanbildepartment."           |
| roadsws61@                   | Brincgm.gov.in               |
| Previous Owner<br>3456374    | / Erro Code of this User (D* |
|                              |                              |
|                              |                              |
|                              |                              |

10. In the Transfer To Department form, enter the details as mentioned below.

| Field Name                  | Description                 | Example                |
|-----------------------------|-----------------------------|------------------------|
| Transfered to the Ward/     | Name of the Ward /          | ward124                |
| Department                  | Department to which         |                        |
|                             | employee needs to be        |                        |
|                             | transfered                  |                        |
| Email id of this ward/      | Email id of the ward or the | roadssws61@mcgm.gov.in |
| Departyment                 | department to which         |                        |
|                             | employee will be transfered |                        |
| Previous Owner/ Emp code of | Enter employee code or the  | 3456374                |
| this user ID                | owner assigned to this Id   |                        |
|                             | earlier                     |                        |

11. You are now requested to upload the order document. Click the **Upload** icon and select a file which has the image of order. Please note, the size of this file should not be more than 2MB.

|   | Transfer request form |  |
|---|-----------------------|--|
| < | Upload Order Document |  |
|   | 1                     |  |
|   | True File Belected    |  |
|   |                       |  |
|   |                       |  |
|   |                       |  |
|   |                       |  |
|   |                       |  |
|   | Here                  |  |
|   |                       |  |

12. If the file is invalid, you will be shown an error. Try again with a valid file. Once the file is successfully uploaded, you will see the image on your screen. Click **Next**.

|   | Transfer sugarst form   |  |
|---|-------------------------|--|
| < | Upload Order Document   |  |
|   | ۲                       |  |
|   | Malathie                |  |
|   |                         |  |
|   |                         |  |
|   | anaget Lang (31, 34 AB) |  |
|   | dana d                  |  |
|   |                         |  |

13. On the next page, click **Accept**. Click the **Next** button to proceed.

| <                   |                                                                                                    |
|---------------------|----------------------------------------------------------------------------------------------------|
| Employee Id         | testuser_mithi22                                                                                                    |
| Name:               | F Kumar Amit S                                                                                                    |
| Ward :              | * MEAST BF                                                                                                    |
| Sub-dept :          | * ROADS                                                                                                    |
|                     | Terms & Conditions                                                                                                    |
| l un<br>com<br>corr | derstand that the e-mail ID allocated to me is for official<br>munication purpose and will be held responsible for any<br>espondence done through this e-mail ID |
| <b>A</b>            | ccept                                                                                                    |
|                     | Next.                                                                                                    |

This completes the process of submitting the request for a transfer an email address. The request will now be submitted to the approver. If the approver accepts the request, it will be forwarded to the IT team. Once the IT team accepts the request, the changes will be made on the email servers. At every step, you will be informed about the status of your request via SMS on your registered mobile number.

### Request for an additional charge

- 1. Log in to the MCGM Management app using your **employee id** and **domain password**.
- 2. Select the Additional Charge tab.
- 3. Additional Charge request form will be shown on the screen where you need to fill in your details.
- 4. Enter your details as per the table given below and click on Next

|                                         | Employ       | ee Details |          |  |
|-----------------------------------------|--------------|------------|----------|--|
| Employee Code *<br>testuser_mithi22     |              |            |          |  |
| Lastrane*                               | Fistrane*    |            | Modenane |  |
| Kumar                                   | Amit         |            | S        |  |
| Employee Mobile Number 1<br>99999999999 |              |            |          |  |
| Destanation (No Abbreviation) *         |              |            |          |  |
| Assistant Engineer                      |              |            |          |  |
| Ward*                                   |              |            |          |  |
| PNORTH                                  |              |            |          |  |
| Department (No Abbreviation) *          |              | Location*  |          |  |
| Solid Waste Management                  |              | Grant Road |          |  |
| Reference E-mail: (C *                  |              |            |          |  |
| swm@mcgm.gov.in                         |              |            |          |  |
|                                         |              |            |          |  |
|                                         | Common State |            |          |  |

| Field Name    | Description        | Example |
|---------------|--------------------|---------|
| Employee Code | Your employee code | 4556889 |

| Last Name, First Name, | Your name                    | Kumar Amit S               |
|------------------------|------------------------------|----------------------------|
| Middle Name            |                              |                            |
| Employee Mobile        | Your mobile number           | 9999999999                 |
| Number                 |                              |                            |
| Designation            | Your designation. (Enter the | HEAD CLERK                 |
|                        | full details. Do not use     |                            |
|                        | abbrevations)                |                            |
| Ward                   | Name of your ward            | MCGM B WARD                |
| Department             | Name of your department      | DY HE PLANNING AND CONTROL |
| Location               | Your office location         | MCGM B WARD                |
| Reference Email ID     | MCGM email id of a reference | emp23@mcgm.gov.in          |

5. You are now requested to **upload your ID proof**. Click the **Upload** icon and select a file which has the image of your id. Please note, the size of this file should not be more than 2MB.

|   | Additional Charge request form                                                                                                    |
|---|----------------------------------------------------------------------------------------------------|
| < | Upload ID Proof                                                                                                    |
|   | (The second second seco |
|   | No File Selected                                                                                                    |
|   |                                                                                                    |
|   |                                                                                                    |
|   |                                                                                                    |
|   |                                                                                                    |
|   |                                                                                                    |
|   |                                                                                                    |
|   | Next                                                                                                    |
|   |                                                                                                    |

6. If the file is invalid, you will be shown an error. Try again with a valid file. Once the file is successfully uploaded, you will see the image on your screen. Click **Next**.

|   | Additional Charge request form |  |
|---|--------------------------------|--|
| < | Upload ID Proof                |  |
|   | $\overline{(}$                 |  |
|   | Valid file                     |  |
|   |                                |  |
|   |                                |  |
|   | IMG_6713.PNG (81.71 KB)        |  |
|   |                                |  |
|   | Next                           |  |

- 7. In the next step, you will have to give the approvers details as per the table below.
- 8. Enter the **Approver Details** and click on **Next**.

|                                    | Approver Details     |
|------------------------------------|----------------------|
| pprover Employee code *            |                      |
| 3231070                            |                      |
| oprover name *                     |                      |
| ieema Patil                        |                      |
|                                    |                      |
| esignation '<br>Executive Engineer |                      |
| Construction and generate          |                      |
| mail id *                          |                      |
| eema@mcgm.gov.in                   |                      |
| equivert'                          |                      |
| Engineer                           |                      |
| chard *                            | 2 antidiana*         |
| Office of Chief Engineer           | Grant Road           |
|                                    | a anticontradictions |
|                                    |                      |

| Field Name             | Description                  | Example                  |
|------------------------|------------------------------|--------------------------|
| Approver Employee code | Employee code of the         | 4368908                  |
|                        | approver                     |                          |
| Approver name          | Name of the approver         | Seema Patil              |
| Designation            | Approver's designation       | Sr Manager               |
| Department             | Approver's department        | ROADS                    |
| Email id               | Approver's official email id | sr mgr09@mcgm.gov.in     |
| Ward                   | Approver's ward name         | Office of Chief Engineer |
| Location               | Approver's location          | Grant Road               |

9. In the Additional Charge Of Department form enter the details as mentioned below

| <                  |                                                                                                    |
|--------------------|----------------------------------------------------------------------------------------------------|
| Employee id        | : testuser_mithi22                                                                                              |
| Name :             | ÷ Kumar Amit S                                                                                                  |
| Ward:              | * PNORTH                                                                                                    |
| Sub-dept :         | <sup>1</sup> Solid Waste Management                                                                             |
|                    | Additional Charge Of Department                                                                                 |
| Additional charg   | e given of the ward / Department *                                                                              |
| Executive Er       | ngineer                                                                                                    |
| Email Id of this y | ard-department *                                                                                                |
| swm@mcgn           | n.govin                                                                                                    |
| Previous Owner     | /Emp Code of this User (D *                                                                                     |
| 4055107            |                                                                                                    |
|                    |                                                                                                    |
|                    |                                                                                                    |
|                    | Concernence of the second second second second second second second second second second second second second s |
|                    | Next                                                                                                    |

| Field Name                     | Description                       | Example                |
|--------------------------------|-----------------------------------|------------------------|
| Additional charge given of the | Name of the Ward / Department     | ward124                |
| Ward/ Department               | whose additional charge needs     |                        |
|                                | to be given to the employee       |                        |
| Email id of this ward/         | Email id of the ward or the       | roadssws61@mcgm.gov.in |
| Department                     | department to which employee      |                        |
|                                | will be transferred               |                        |
| Previous Owner/ Emp code of    | Enter employee code or the        | 3456374                |
| this user ID                   | owner assigned to this Id earlier |                        |

#### 10. You are now requested to upload the order document. Click the Upload icon and select a file

which has the image of order. Please note, the size of this file should not be more than 2 MB.

11. If the file is invalid, you will be shown an error. Try again with a valid file. Once the file is successfully uploaded, you will see the image on your screen. Click **Next**.

|   | Additional Charge request form                                                                                                    |
|---|----------------------------------------------------------------------------------------------------|
| < | Upload Order Document                                                                                                    |
|   |                                                                                                    |
|   | ()                                                                                                    |
|   | Valid file                                                                                                    |
|   | and the second second s |
|   | ter and an and an an and an and an an an and an and an and an and an and an and an and an and an an an an an an an an an an an an an                                                                                                    |
|   |                                                                                                    |
|   | image1 (1).png (85.68 KB)                                                                                                    |
|   |                                                                                                    |
|   |                                                                                                    |
|   | Ngct                                                                                                    |

| Employee id | testuser mithi22                                            |
|-------------|-------------------------------------------------------------|
| Name:       | Kumar Amit S                                                |
| Ward :      | PNORTH                                                      |
| Sub-dept :  | Solid Waste Management                                      |
|             |                                                             |
|             | Terms & Conditions                                          |
|             |                                                             |
| Luss        | forstand that the sumall ID eligented to mails for official |
| com         | munication purpose and will be held responsible for any     |
| corn        | espondence done through this e-mail ID                      |
|             |                                                             |
|             |                                                             |
|             |                                                             |
| -           | 2009 <b>8</b> -0                                            |

12. On the next page, click **Accept**. Click the **Next** button to proceed.

This completes the process of submitting the request for an additional charge. The request will now be submitted to the approver. If the approver accepts the request, it will be forwarded to the IT team. Once the IT team accepts the request, the changes will be made on the email servers. At every step, you will be informed about the status of your request via SMS on your registered mobile number.

### Approve request

When an employee of MCGM submits a request for a new email id, transfer or additional charge, the request is forwarded to the approver via an email to the approvers official email id.

The sender of this mail is <u>postmaster@mcgm.gov.in</u> and the subject will one of the following:

# "Request for a new Email Address" / "Request for a transfer Email Address" / "Request for an additional charge Email Address"

If you receive a mail asking for approval, the email body will contain the details of the employee seeking the approval and other details of the request.

| Hello,                                                                                                    |                                                       |
|----------------------------------------------------------------------------------------------------|-------------------------------------------------------|
| We have received a reques                                                                                                | t from Anoorl-Abdul-Mog for a transfer email address. |
| Request id: fd4bc250-1aee-                                                                                               | 11e9-8bec-5fdd14ba3481                                |
| Details Of Employee:                                                                                                    |                                                       |
| Name<br>Employee ID: United<br>Ward: E WARD<br>Designation: ASSISTANT EN<br>Department: WATER WORKS<br>Location: BYCULLA | GINEER<br>S                                           |
| Transfer From Ward Details                                                                                               | н:                                                    |
| Current Ward: e ward<br>Email Of Current Ward: accord<br>Owner Code: 2000000                                             | @mcgm gov in                                          |
| Transfer To Ward Details:                                                                                                |                                                       |
| Transfer to Ward, aeww f nor<br>Email Of New Ward, automet<br>Previous Owner Code, 30000                                 | th<br>@mcgm.gov.in                                    |
|                                                                                                    | Accept Decline                                        |
| Dd_proofgoeg                                                                                                    | id_proof.jpeg<br>-253 KB <u>Show Download</u>         |
| Distances                                                                                                    | order need loss                                       |

The id proof documents uploaded by the employee will be attached to the mail.

Go through the employee details and his or her id proof carefully. If there is a mismatch, you can decline the request by clicking on the **Decline** button.

Next go through the new id, transfer or additional charge details. If they are valid, you can approve the request by clicking on the **Accept** button.

When the request is accepted or declined by you, then the employee who submitted the request will be informed via an SMS on her regs.

If the request is approved, it is forwarded to the IT department. The IT department will do further checks before approving or declining the request.